# Work with the Divider App

**Blackboard Web Community Manager** 

Blackboard

#### **Trademark Notice**

Blackboard, the Blackboard logos, and the unique trade dress of Blackboard are the trademarks, service marks, trade dress and logos of Blackboard, Inc. All other trademarks, service marks, trade dress and logos used in Blackboard and the Website are the trademarks, service marks, trade dress and logos of their respective owners.

#### **Copyright Notice**

© 2017 Blackboard Inc. All rights reserved.

This guide covers all available features and functionality. Features included in your contract may vary.

# **Table of Contents**

| Introduction                     | 1 |
|----------------------------------|---|
| Work with the Divider App        | 2 |
| Add a Divider App to a Page      | 2 |
| Edit a Divider App               | 6 |
| Remove a Divider App from a Page | 8 |
| Permanently Delete a Divider App | 9 |

# Introduction

You use the Divider App to separate content on your web pages. Place a Divider app between other apps on your page and specify a Divider Type—*blank space, line, dotted line* or *dashed line*. The Divider Type you select for the app displays when you view the page on the end-user website.

| 🕢 NEWSLETTER 📉 GRADES 🥅 C                                                                                                    | ALENDAR 🔀 HOME                                      | District Home   Site Manager   My Account 🔻 Search 👂                                                                                                    |
|----------------------------------------------------------------------------------------------------|-----------------------------------------------------|----------------------------------------------------------------------------------------------------|
| Happy V<br>Show me and I fo                                                                                                    | alley School Dist<br>rget. Teach me and I remember. | Select a School   Translate this page  My PassKeys Involve me and I learn.                                                                                                    |
| HOME ABOUT US ACADE                                                                                                    | EMICS ADMINISTRATION                                | DEPARTMENTS OUR DISTRICT STAFF VISITORS CALENDAR                                                                                                    |
| <ul> <li>Catetoria</li> <li>Velocame to Food Services</li> <li>Lunch this Week</li> <li>Chet Wilson's Cafeteria Corner</li> <li>Staff</li> <li>Volunteers</li> </ul> |                                                     | This Week in the Cafeteria         HONDAY, JANUARY 25         Beverage—Milk (Choice of White, Chocolate, Strawberry or Lactose-Free)         Entree—Oven Roasted Chicken served with Broiled Potatoes         Dessert—Chilled Peach Slices, Pineapple Chunks or Mandarin Oranges <b>TUEDAY, JANUARY 27</b> Beverage—Milk (Choice of White, Chocolate, Strawberry or Lactose-Free)         Entree—Seashelis and Meatbalis served with Green Beans Grain Biscuit         Dessert—Chilled Peach Slices, Pineapple Chunks or Mandarin Oranges <b>WDNESDAY, JANUARY 27</b> Beverage—Milk (Choice of White, Chocolate, Strawberry or Lactose-Free)         Entree—Pulied Pork Sandwich on Whole Wheat Bun with Baked Beans         Dessert—Chilled Peach Slices, Pineapple Chunks or Mandarin Oranges <b>HURSDAY, JANUARY 28</b> Beverage—Milk (Choice of White, Chocolate, Strawberry or Lactose-Free)         Entree—Chilled Peach Slices, Pineapple Chunks or Mandarin Oranges <b>HURY, JANUARY 28</b> Beverage—Milk (Choice of White, Chocolate, Strawberry or Lactose-Free)         Entree—Chilled Peach Slices, Pineapple Chunks or Mandarin Oranges <b>HURY, JANUARY 28</b> Beverage—Milk (Choice of White, Chocolate, Strawberry or Lactose-Free)         Entree—Chilled Peach Slices, Pineapple Chunks or Mandarin Oranges <b>HURY, JANUARY 29</b> Beverage—Milk (Choice of White, Chocolate, Strawb |
| Schoolwires.com Questions or Fee                                                                                                    | dback?   Terms of Use   Schoolwires F               | Privacy Policy (Updated)   Copyright © 2002-2016 Schoolwires, Inc.   All rights reserved.                                                                                                    |

# Work with the Divider App

Once you add a Divider app to your page, you can edit or remove it from the page.

### Add a Divider App to a Page

Here's how you add a Divider app to a page.

- 1. In *Site Manager*, navigate to the workspace containing the page to which you wish to add a Divider app.
- 2. Click **Actions** to the right of the page and select *Edit Page* from the drop-down list. The page opens in Edit Mode.

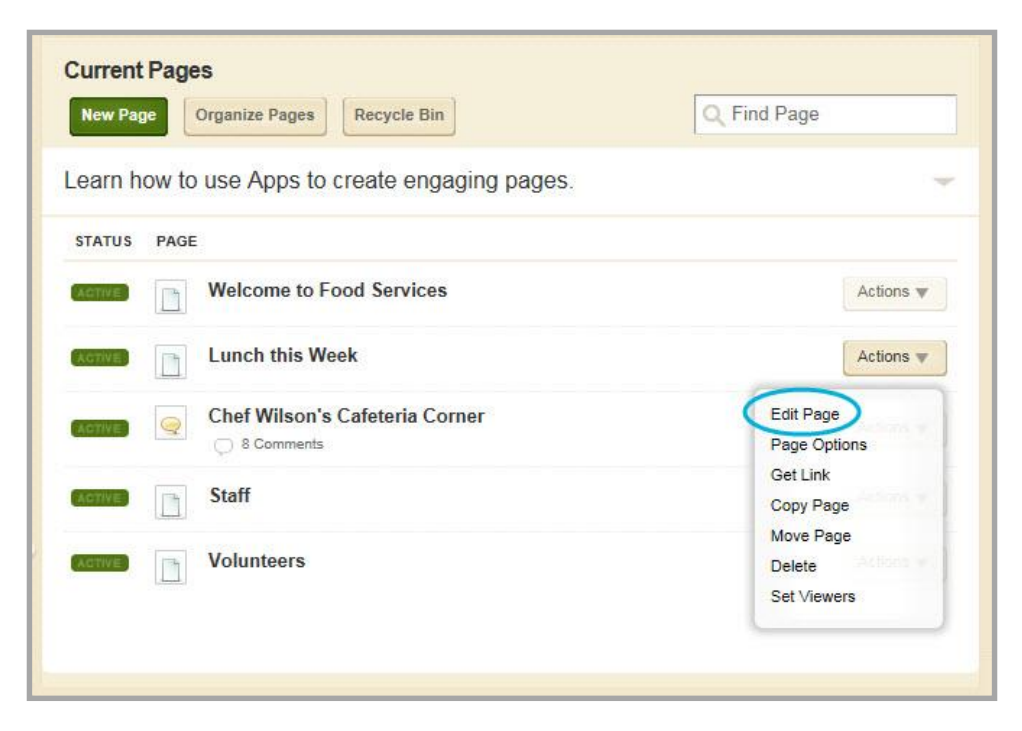

3. In Actions, click Manage Apps & Layout. The page opens in Design Mode.

| Cafeteria<br>Section Workspace                                                                                         |                                                                                                    |
|----------------------------------------------------------------------------------------------------|----------------------------------------------------------------------------------------------------|
| Summary Tools Editors & Viewers Statistics How do I?                                                                   |                                                                                                    |
| A Lunch this Week Page                                                                                                 |                                                                                                    |
| Lunch this Week Page<br>Last edited by Eric Sparks about a minute ago.                                                 | Actions<br>Manage Apps & Layout                                                                    |
| You are in design mode. Organize your apps by dragging and dropping. Double-click the App to I'm Done change the name. | Add apps of charge your leyout     Page Options     Set the options for your page.     Set Viewers |
| Stay Healthy! S   Lunch this Week S                                                                                    | Limit who can view this page.           View Page           See how your page looks.               |
| School Nutrition                                                                                                    | Pending Comments All Comments                                                                      |
| Food Pyramid Content                                                                                                   | There are no comments awaiting approval.                                                           |
| L                                                                                                    |                                                                                                    |

4. Click Add App. The Select an App dialog displays.

| 0   | Blog<br>Web Community Manager Basic App            |   | — Divider                                             | Create Divider                                                    |
|-----|----------------------------------------------------|---|-------------------------------------------------------|-------------------------------------------------------------------|
| E   | Book List<br>Web Community Manager Basic App       |   | Create New                                            | Enter the name of your app. This name will display in some areas. |
|     | Calendar<br>Web Community Manager Premium App      |   | Q Find                                                | Name:<br>Divider Dashed Line                                      |
|     | Content                                            |   | Line<br>Happy Valley High School / Teachers / Sparks, | Create                                                            |
| 2   | Discussion<br>Web Community Manager Basic App      |   | Life / Space and Ginnate Vini                         |                                                                   |
|     | Divider<br>Web Community Manager Divider App       |   |                                                       |                                                                   |
|     | Document Viewer<br>Web Community Manager Basic App |   |                                                       |                                                                   |
| - 1 | Embed Code                                         | - |                                                       |                                                                   |

- 5. Click **Divider**. Then click **Create New**.
- 6. Enter a name for your app.
- 7. Click **Create**. The app is added to the page and you are returned to the page in Design Mode.

| Cafeteria<br>Section Workspace                                                                                |                                                         |
|----------------------------------------------------------------------------------------------------|---------------------------------------------------------|
| Summary Tools Editors & Viewers Statistics How do I?                                                          |                                                         |
| Lunch this Week Page                                                                                          |                                                         |
| unch this Week Page                                                                                           | Actions                                                 |
| st edited by Enc Sparks about a minute ago.                                                                   | Manage Apps & Layout<br>Add apps or change your layout. |
| You are in design mode. Organize your apps by dragging and dropping. Double-click the App to change the name. | Page Options<br>Set the options for your page.          |
| Add App Change Layout                                                                                         | Set Viewers<br>Limit who can view this page.            |
| Stay Healthy! Say Healthy!                                                                                    | View Page<br>See how your page looks.                   |
| School Nutrition                                                                                              | Pending Comments All Comments                           |
| Food Pyramid                                                                                                  | There are no comments awaiting approval.                |
| III Divider Dashed Line                                                                                       |                                                         |
| Divider                                                                                                    |                                                         |
|                                                                                                    |                                                         |
|                                                                                                    |                                                         |

8. Drag-and-Drop the app to position it on the page.

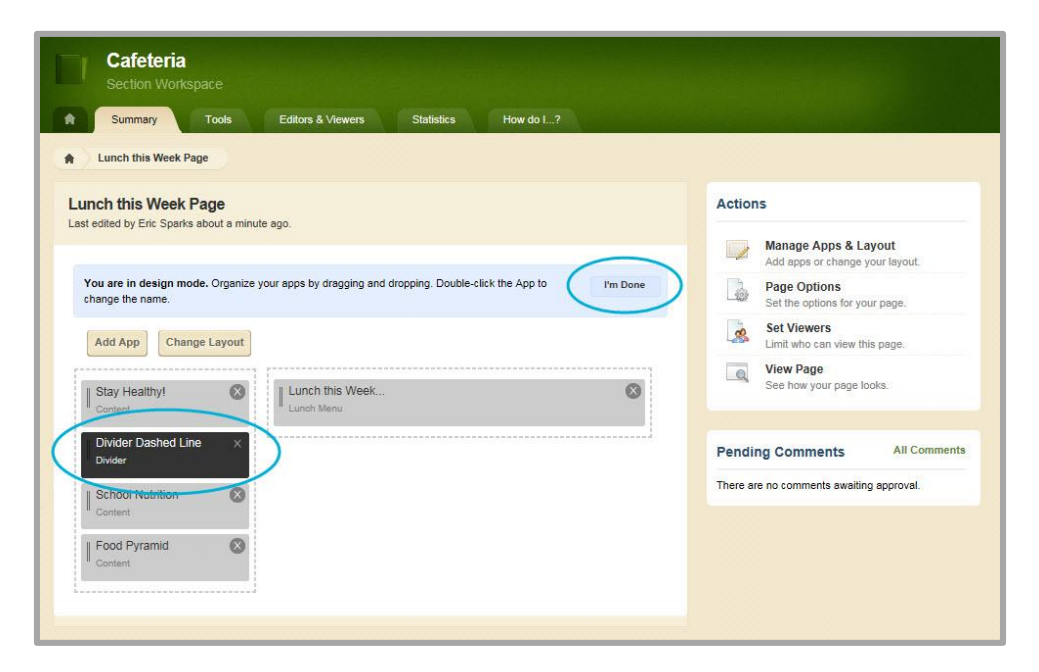

9. Click **I'm Done.** You are returned to the page in Edit Mode.

| Summary Tools Editors & Viewers Statistics How do I?                       |                                                         |
|----------------------------------------------------------------------------|---------------------------------------------------------|
| A Strand Arts March Read                                                   |                                                         |
| Lunch this week Page                                                       |                                                         |
| Lunch this Week Page<br>Last edited by Enic Sparks about 5 minutes ago.    | Actions                                                 |
|                                                                            | Manage Apps & Layout<br>Add apps or change your layout. |
| Stay Healthy!         Lunch this Week           Content         Lunch Menu | Page Options<br>Set the options for your page.          |
| Divider Dashed Line                                                        | Set Viewers<br>Limit who can view this page.            |
| School Numuon<br>Content                                                   | View Page<br>See how your page looks.                   |
| Food Pyramid<br>Content                                                    | Pending Comments All Comments                           |
|                                                                            | There are no comments awaiting approval.                |

10. Click on the Divider App. The Edit dialog displays.

Note that when you position the cursor on the app, the background color changes and a pencil displays.

11. Using the Drop-Down List, select a divider type—*solid line, dashed line, dotted line* or *blank*.

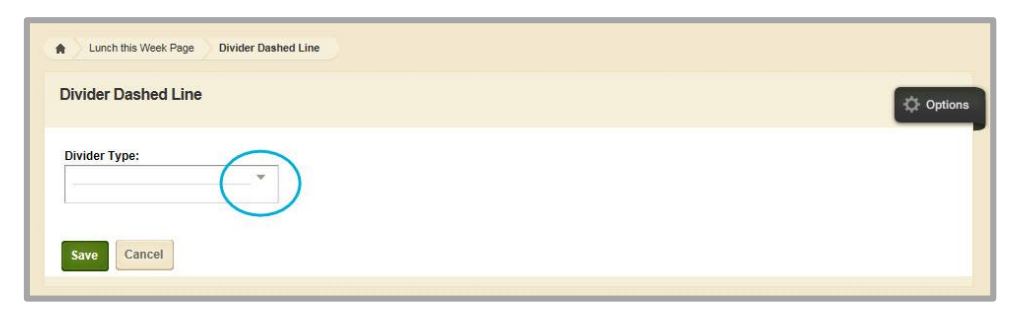

12. Click **Options**. The Edit Options dialog displays. On the **General** tab, enter a description.

| App Name:                                                                                                | <u>^</u> |
|----------------------------------------------------------------------------------------------------|----------|
| Divider Dashed Line                                                                                      |          |
| General Sharing                                                                                          |          |
| If you want, you can enter a description of your app.                                                    |          |
| Description:                                                                                             |          |
| Dashed Line Divider App                                                                                  |          |
|                                                                                                    |          |
| Show the app name on my page.                                                                            |          |
| Display Settings:                                                                                        |          |
| You can display every active record in this app on your page, or a specific number of records at a time. |          |
| Display all active app records                                                                           |          |
| ○ Display a specific number of active app records                                                        |          |
|                                                                                                    |          |
|                                                                                                    |          |
|                                                                                                    |          |
| Save Cancel                                                                                              |          |
|                                                                                                    |          |

13. Click the **Sharing** tab to share the app with editors by clicking **Assign Group** and **Assign User**.

| App Name: Divider Dashed Line                                                                                                    |
|----------------------------------------------------------------------------------------------------|
| Genera                                                                                                    |
| By default, only you can use an app you created. To share this app with others, add specific users or groups.           Assign Group         Assign User |
| You are not sharing this app with anyone.                                                                                                    |
|                                                                                                    |
| Save Cancel                                                                                                    |

- 14. Click **Save** to retain and exit the Edit Options Dialog.
- 15. Click Save.

## **Edit a Divider App**

Here's how you edit a Divider app.

- 1. In *Site Manager*, navigate to the page containing the app that you wish to edit.
- 2. Click **Actions** to the right of the page and select *Edit Page* from the drop-down list. The page opens in Edit Mode.
- 3. Click on the app that you wish to edit. The Edit dialog displays. Note that when you position the cursor on the app, the background color changes and a pencil displays.

| Summary Tools                  | Editors & Viewers Statistics How do I? |                                                         |
|--------------------------------|----------------------------------------|---------------------------------------------------------|
| Lunch this Week Page           |                                        |                                                         |
| unch this Week Page            | i minutes ann                          | Actions                                                 |
|                                |                                        | Manage Apps & Layout<br>Add apps or change your layout. |
| Stay Healthy!<br>Content       | Lunch this Week<br>Lunch Menu          | Page Options<br>Set the options for your page.          |
| Divider Dashed Line<br>Divider |                                        | Set Viewers<br>Limit who can view this page.            |
| School Nutrition<br>Content    |                                        | View Page<br>See how your page looks.                   |
| Eood Pyramid                   |                                        |                                                         |

4. Edit the Divider Type.

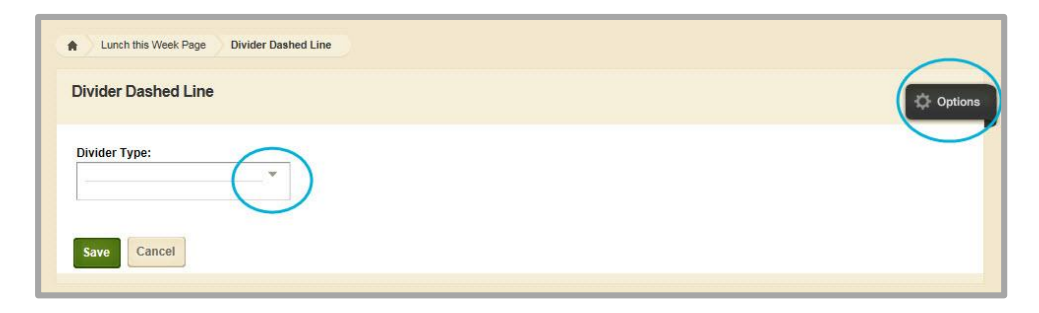

5. Click **Options**.

On the General tab you can change the App Name and change or add a description.

| App Name:                                                                                                | × |
|----------------------------------------------------------------------------------------------------|---|
| Divider Dashed Line                                                                                      |   |
| General Sharing                                                                                          |   |
| If you want, you can enter a description of your app.                                                    |   |
| Description:                                                                                             |   |
| Dashed Line Divider App                                                                                  |   |
|                                                                                                    |   |
| Show the app name on my page.                                                                            |   |
| Display Settings:                                                                                        |   |
| You can display every active record in this app on your page, or a specific number of records at a time. |   |
| Display all active app records                                                                           |   |
| $\bigcirc$ Display a specific number of active app records                                               |   |
|                                                                                                    |   |
|                                                                                                    |   |
|                                                                                                    |   |
| Save Cancel                                                                                              |   |

On the **Sharing** tab, you can add or change sharing rights for the app.

| App Name:                                                                                                | X     |
|----------------------------------------------------------------------------------------------------|-------|
| Divider Dashed Line                                                                                      |       |
| Genera Sharing                                                                                           |       |
| By default only you can use an app you created. To share this app with others, add specific users or gro | oups. |
| Assign Group Assign User                                                                                 |       |
| You are not sharing this app with anyone.                                                                |       |
|                                                                                                    |       |
|                                                                                                    |       |
|                                                                                                    |       |
| Save Cancel                                                                                              |       |

- 6. Click **Save** to exit **Options**.
- 7. Click Save.

## Remove a Divider App from a Page

Here's how you remove a Divider app from a page.

- 1. In *Site Manager*, navigate to the page containing the app you wish to remove.
- 2. Click **Actions** to the right of the page and select *Edit Page* from the drop-down list. The page opens in Edit Mode.
- 3. In Actions, click Manage Apps & Layout. The page opens in Design Mode.
- 4. Position the cursor on the app you wish to remove. Note that the background color changes.

| Summary Tools                                      | Editors & Viewers Statistics                         | How do I?  |                                                |
|----------------------------------------------------|------------------------------------------------------|------------|------------------------------------------------|
| Lunch this Week Page                               |                                                      |            |                                                |
| unch this Week Page                                | inute ano                                            |            | Actions                                        |
|                                                    | mano ayo.                                            |            | Add apps or change your layout.                |
| You are in design mode. Organi<br>change the name. | ize your apps by dragging and dropping. Double-click | the App to | Page Options<br>Set the options for your page. |
| Add App Change Layout                              | 1                                                    |            | Set Viewers<br>Limit who can view this page.   |
| Stay Healthy!                                      | Lunch this Week                                      | 8          | View Page<br>See how your page looks.          |
| Divider Dashed Line                                |                                                      |            | Pending Comments All Comment                   |
| School Nutrition                                   | 2                                                    |            | There are no comments awaiting approval.       |
| Food Pyramid                                       |                                                      |            |                                                |

- 5. Click the  $\otimes$  icon to remove the app from the page. A confirmation dialog displays.
- 6. Click **Yes**. You are returned to the page in Design Mode.
- 7. Click **I'm Done** to return to the page in Edit Mode.

|                               | Editors & Viewers Statistics How do I? |                                                         |
|-------------------------------|----------------------------------------|---------------------------------------------------------|
| Lunch this Week Page          |                                        |                                                         |
| nch this Week Page            |                                        | Actions                                                 |
| edited by Eric Sparks about 5 | i minutes ago.                         | Manage Apps & Layout<br>Add apps or change your layout. |
| Stay Healthy!<br>Content      | Lunch this Week<br>Lunch Menu          | Page Options<br>Set the options for your page.          |
| School Nutrition              |                                        | Set Viewers<br>Limit who can view this page.            |
|                               |                                        | View Page<br>See how your page looks.                   |
| Food Pyramid<br>Content       |                                        |                                                         |

#### **Permanently Delete a Divider App**

Here's how you permanently delete a Divider app.

- 1. In *Site Manager*, navigate to the page containing the app that you wish to permanently delete.
- 2. Click **Tools**. Available Tools for the workspace display.

| <b>T</b> • | cafeteria                                                                    |   |                                                                              |  |
|------------|------------------------------------------------------------------------------|---|------------------------------------------------------------------------------|--|
| S S        | ection Workspace<br>Summary Tools Editors & Viewers Statistics               |   | How do L?                                                                    |  |
| Tools      |                                                                              |   |                                                                              |  |
| Manage     | your section tools and apps.                                                 |   |                                                                              |  |
|            | Files & Folders<br>Organize the files and folders used in your workspace.    | 1 | Forms & Surveys<br>Create and manage forms and surveys for your section.     |  |
|            | Approve Visitor Comments<br>Approve or reject visitor comments on your apps. | 2 | Approve Community Editing<br>Approve or reject community edits to your apps. |  |
| 4          | App Manager<br>Menage and edit the apps in your workspace.                   |   | Reports<br>View your section's reports.                                      |  |
|            | Photo Gallery<br>Create and manage photo galleries for your section.         | 6 | Minibase<br>Create and manage minibases for your section.                    |  |
|            |                                                                              |   |                                                                              |  |

- 3. Click *App Manager*. The App Manager displays.
- 4. In the first column, select the type of the app that you wish to delete. In this instance, Divider app. All apps of this type within the current workspace display in the second column.
- 5. In the second column, locate and click the name of the app you wish to delete. The app instance is highlighted.

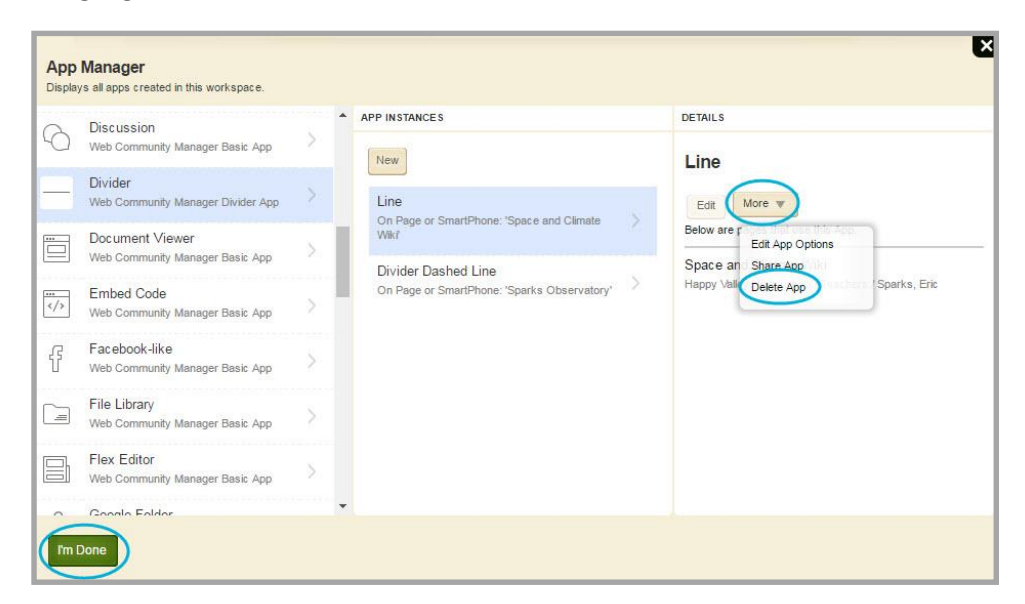

- 6. In the third column, click **More** and select *Delete App* from the drop-down list. A confirmation dialog displays.
- 7. Click **Yes**. The app is permanently deleted from App Manager.
- 8. Click I'm Done. You are returned to the Tools tab.

When you permanently delete an app from App Manager, it is removed from your pages and those of users with whom you shared the app. They receive an email telling them that you deleted the app.